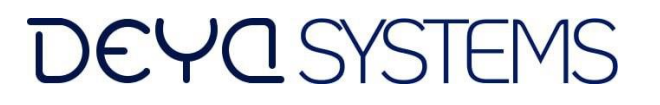

ООО «ДЭЯ Системс» 115054, г. Москва, вн.тер.г. муниципальный округ Замоскворечье, ул. Щипок, д.9/26 стр3, помещ.1/1 ИНН 9725009014 ОГРН 1197746284340 Тел.8-(495) 740- 04-24

# Инструкция по установке

ООО «ДЭЯ системс» 2024

## Оглавление

| Введение                                         | .3 |
|--------------------------------------------------|----|
| 1. Общие положения                               | .3 |
| 2. Системные требования                          | .3 |
| 3. Требования к программной совместимости        | .3 |
| 4. Инструкция по запуску виртуальных машин       | .3 |
| 3.1 Запуск виртуальной машины                    | .3 |
| 3.2 Конфигурация виртуальной машины              | .9 |
| 3.3 Проверка работы программного обеспечения ДЭЯ | 12 |
| 5. Доступ к тестовому экземпляру ПО              | 14 |

#### Введение

Настоящий документ содержит описание способов установки программного обеспечения ДЭЯ.

## 1. Общие положения

Настоящий документ относится к программному обеспечению ДЭЯ. Программное обеспечение может быть установлено как на физический сервер, так и на виртуальную машину.

## 2. Системные требования

Минимальные системны требования для установки программного обеспечения ДЭЯ.

| CPU | 4CPU  |
|-----|-------|
| RAM | 8ГБ   |
| HDD | 120ГБ |

## 3. Требования к программной совместимости

Для установки программного обеспечения ДЭЯ необходимо.

| OC         | Debian 11+                                |
|------------|-------------------------------------------|
| СУБД       | PostgreSQL 12+                            |
| Веб-сервер | Nginx с необходимыми дополнительными      |
|            | модулями:                                 |
|            | array-var-nginx-module, form-input-nginx- |
|            | module, ngx_devel_kit, set-misc-nginx-    |
|            | module, form-input-nginx-module,          |
|            | ngx_postgres                              |

## 4. Инструкция по запуску виртуальных машин

#### 3.1 Запуск виртуальной машины

Для запуска виртуальной машины необходимо использовать средство виртуализации например Virtualbox расположенный на сайте https://www.virtualbox.org/wiki/Downloads (доступен как для windows так и для linux OC)

После установки необходимо импортировать образ виртуальной машины

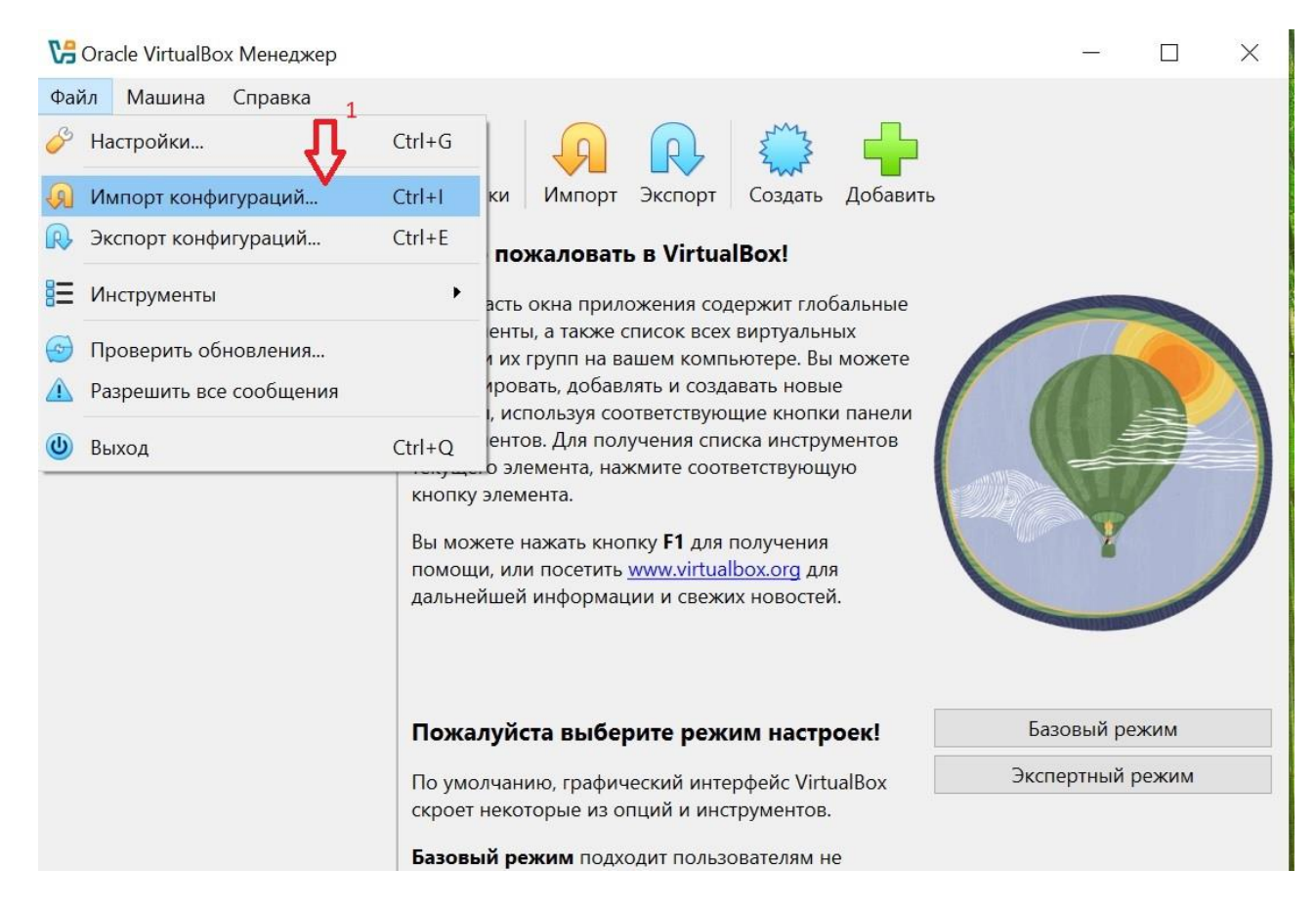

Далее необходимо выбрать файл из предоставленного архива виртуальной машины

| 🔀 Импорт конфигураций                            |                                                                                                    | 1. <del></del>                   |                       | ×                                                                                             |
|--------------------------------------------------|----------------------------------------------------------------------------------------------------|----------------------------------|-----------------------|-----------------------------------------------------------------------------------------------|
| Выбер                                            | ите конфигурацию                                                                                                    |                                  |                       |                                                                                               |
| Пожалуй система машины                           | ста, выберите источник для импорта конфигурации. Это может быт<br>для импорта OVF архива, так и один из известных провайдеров обл<br>напрямую из облака.                      | гь как локальна<br>ачных сервисо | я файлов<br>в для имі | ая<br>порта                                                                                   |
| Источник<br>Пожалуй<br>импорт<br>продолж<br>Файл | : Локальная файловая система<br>ста, выберите файл для импорта конфигурации. VirtualBox в данный<br>юнфигураций, сохранённых в Открытом Формате Виртуализации (С<br>ить.<br>: | й момент подд<br>DVF). Выберите  | ерживает<br>файл, чтс | 26ы<br>2<br>2<br>2<br>2<br>2<br>2<br>2<br>2<br>2<br>2<br>2<br>2<br>2<br>2<br>2<br>2<br>2<br>2 |

#### 陽 Импорт конфигураций

|               | Выберите конфигурацию                                                                                                    |
|---------------|----------------------------------------------------------------------------------------------------|
|               | Пожалуйста, выберите источник для импорта конфигурации. Это может быть как локальная файловая<br>система для импорта OVF архива, так и один из известных провайдеров облачных сервисов для импорта<br>машины напрямую из облака.       |
| in the second | Источник: Локальная файловая система                                                                                                    |
|               | Пожалуйста, выберите файл для импорта конфигурации. VirtualBox в данный момент поддерживает<br>импорт конфигураций, сохранённых в Открытом Формате Виртуализации (OVF). Выберите файл, чтобы<br>продолжить.<br>Файл: С:\ovf\debian.ovf |
|               | 4<br>•                                                                                                    |
| Справка       | Назад Далее Отмена                                                                                                    |

- 🗆 X

В пункте 5 выбрать путь, где будет размещаться образ виртуальной машины. (требуется около 120 Гб)

| 🄀 Импорт конфигураци | й                                                                                                    |                                                                                                    | 14 <del>-13</del>      |                   | ×      |
|----------------------|----------------------------------------------------------------------------------------------------|----------------------------------------------------------------------------------------------------|------------------------|-------------------|--------|
|                      | Укажите параметры импо                                                                                          | рта                                                                                                    |                        |                   |        |
|                      | Далее перечислены виртуальные маш<br>Большинство из указанных параметро<br>элементе, либо отключить используя о | ины и их устройства, описанные в импортиру<br>в можно изменить двойным щелчком мыши<br>соответствующие галочки. | емой конс<br>на выбран | ригурациі<br>іном | и.     |
|                      | 담 Тип гостевой ОС                                                                                               | 🞁 Debian (64-bit)                                                                                               |                        |                   | ^      |
|                      | 🔲 Процессор                                                                                                    | 4                                                                                                    |                        |                   |        |
|                      | ОЗУ                                                                                                    | 8192 MБ                                                                                                    |                        |                   |        |
|                      | 💿 DVD-привод                                                                                                    | $\checkmark$                                                                                                    |                        |                   |        |
|                      | 📄 Сетевой адаптер                                                                                               | ✓ Intel PRO/1000 MT Desktop (82540EM)                                                                           |                        |                   |        |
|                      | 🔷 Контроллер (IDE)                                                                                              | PIIX4                                                                                                    |                        |                   |        |
|                      | 🗸 🔷 Контроллер (SCSI)                                                                                           | LsiLogic                                                                                                    |                        |                   |        |
|                      | 횓 Виртуальный образ диска                                                                                       | debian-disk1.vmdk                                                                                               |                        |                   | ~      |
|                      | Папка машины: 📜 C:\Users\                                                                                       | kompus\VirtualBox VMs                                                                                           |                        |                   | ~      |
|                      | Политика МАС-адреса: Включать то                                                                                | лько МАС-адреса сетевого адаптера NAT                                                                           |                        |                   | $\sim$ |
|                      | Дополнительные опции: 🗹 Импортир                                                                                | оовать жёсткие диски как VDI                                                                                    |                        |                   |        |
|                      | Конфигурация не заверена                                                                                        |                                                                                                    |                        |                   |        |
| Справка              |                                                                                                    | Назад Го                                                                                                    | тово                   | Отмена            | a      |

После нажатия кнопки готово необходимо дождаться пока программа сделает необходимые изменения

| Ţ.           | 81 🧟       |
|--------------|------------|
| Импорт конфи | игурации 😫 |
|              | 0%         |
|              |            |
| 1            |            |
|              |            |
|              |            |
|              |            |
|              |            |
|              |            |
| Базовый      |            |
| Экспертны    |            |

После того как все будет готово необходимо зайти в настройки и изменить режим работы виртуальной сетевой карты

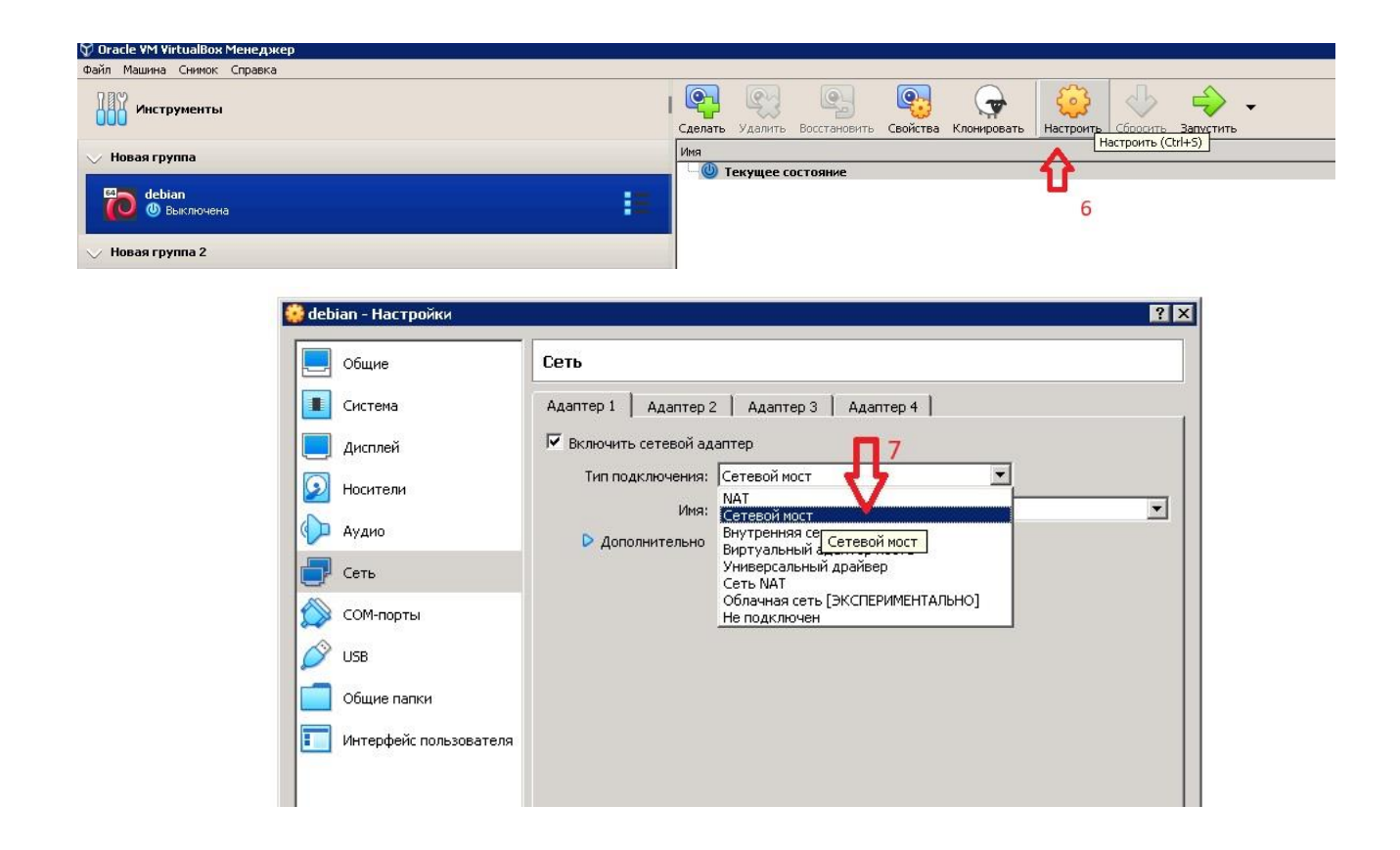

После этого сохраняем настойки и запускаем виртуальную машину

| 🗘 Oracle ¥M ¥irtualBox Менеджер                                                                                                    |         |         |              |                 |                    |                       |          |           |
|----------------------------------------------------------------------------------------------------|---------|---------|--------------|-----------------|--------------------|-----------------------|----------|-----------|
| Файл Машина Снимок Справка                                                                                                    |         |         |              |                 |                    |                       |          |           |
| Инструменты                                                                                                    | Сделать | Удалить | Восстановить | <b>Свойства</b> | Сур<br>Клонировать | <b>Е</b><br>Настроить | Сбросить | Запустить |
| 💛 Новая группа                                                                                                    | Имя     |         | стодика      |                 |                    |                       |          | Запустить |
| ородина Сериана Сериана С |         |         |              |                 |                    |                       | 8        | U         |

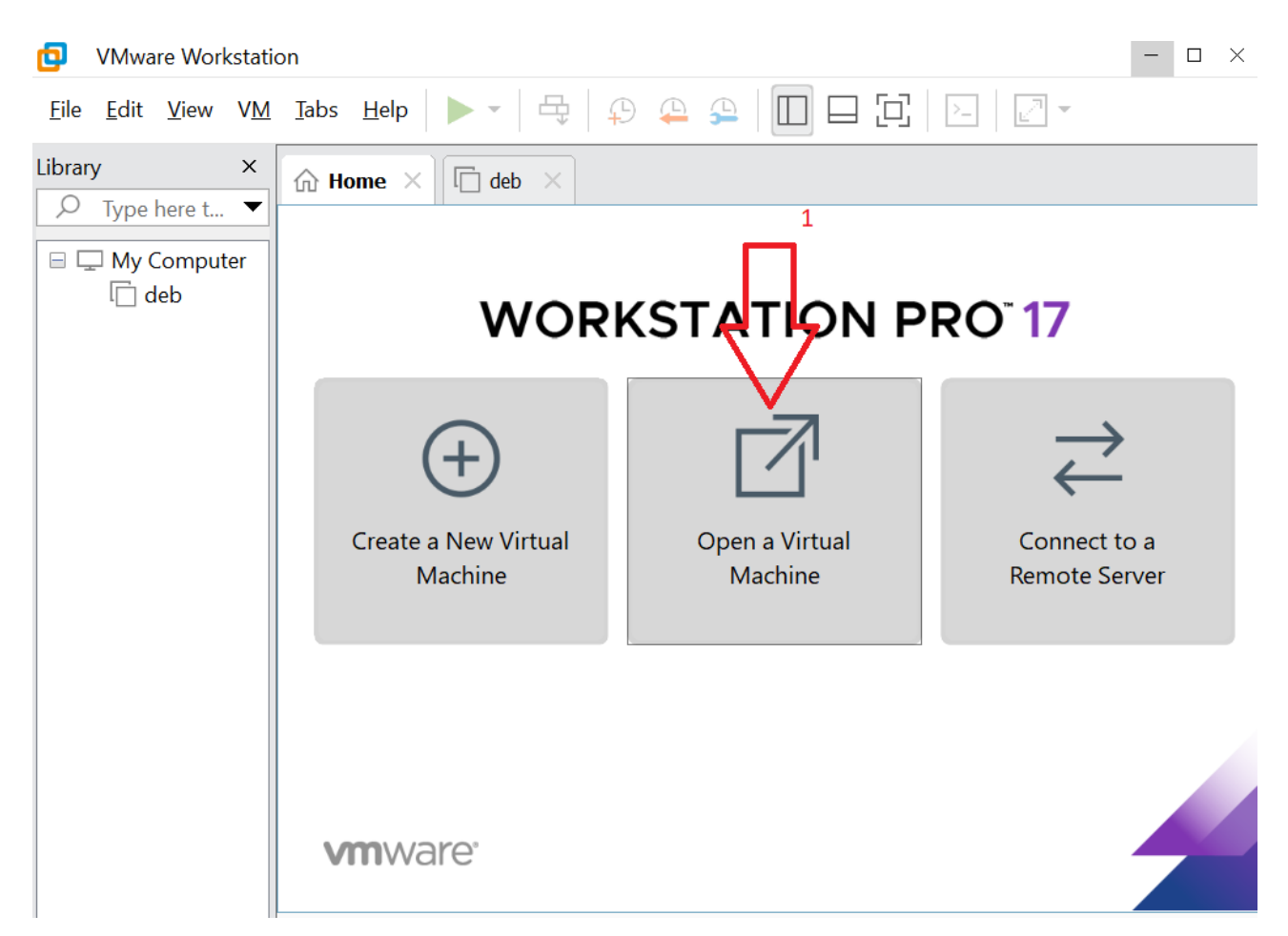

#### Также можно использовать VMware® Workstation

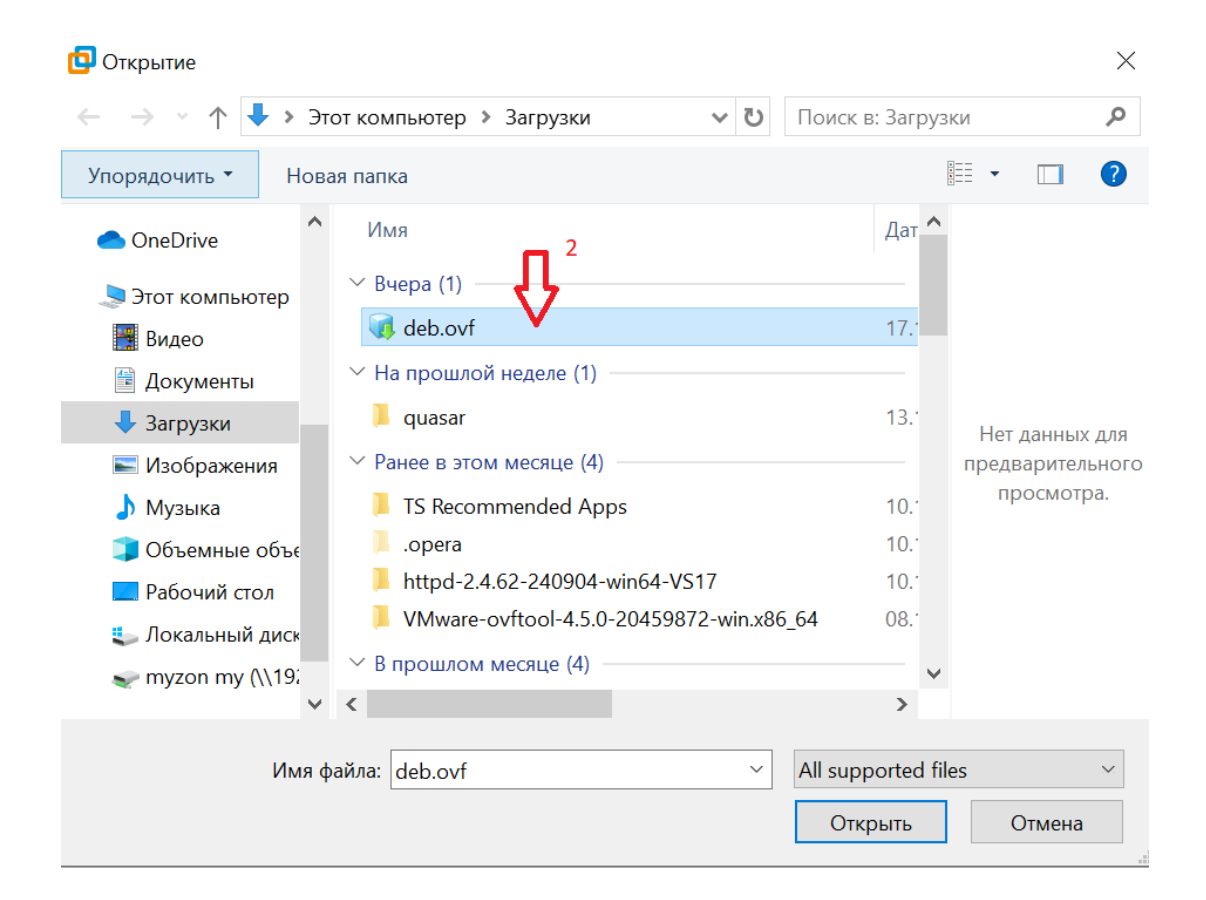

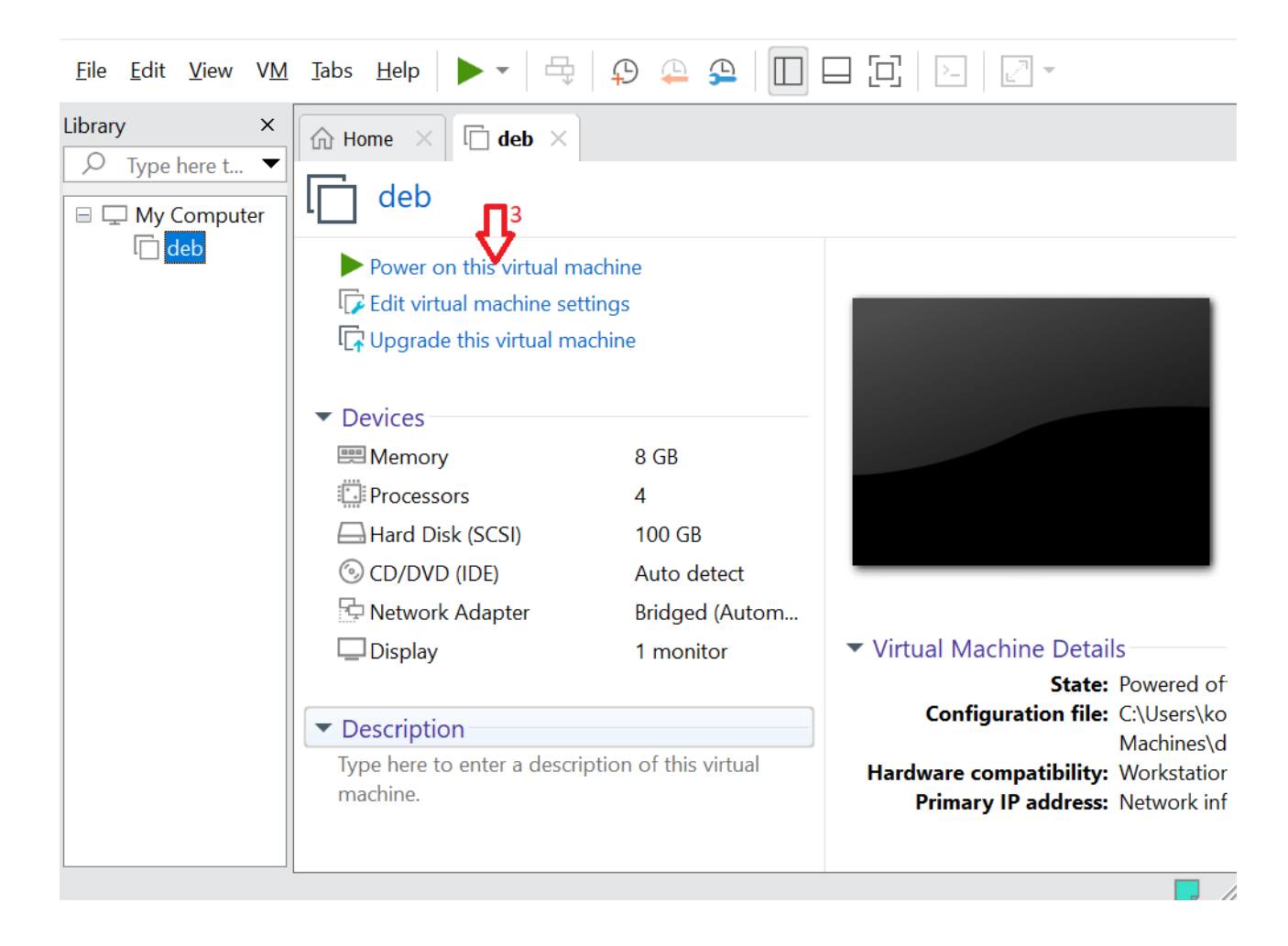

### 3.2 Конфигурация виртуальной машины

После запуска необходимо зайти в виртуальную машину и определить либо задать IP адрес.

входим в систему через консоль виртуальной машины

логин kuvaev пароль 5Z5SnVLczQhi

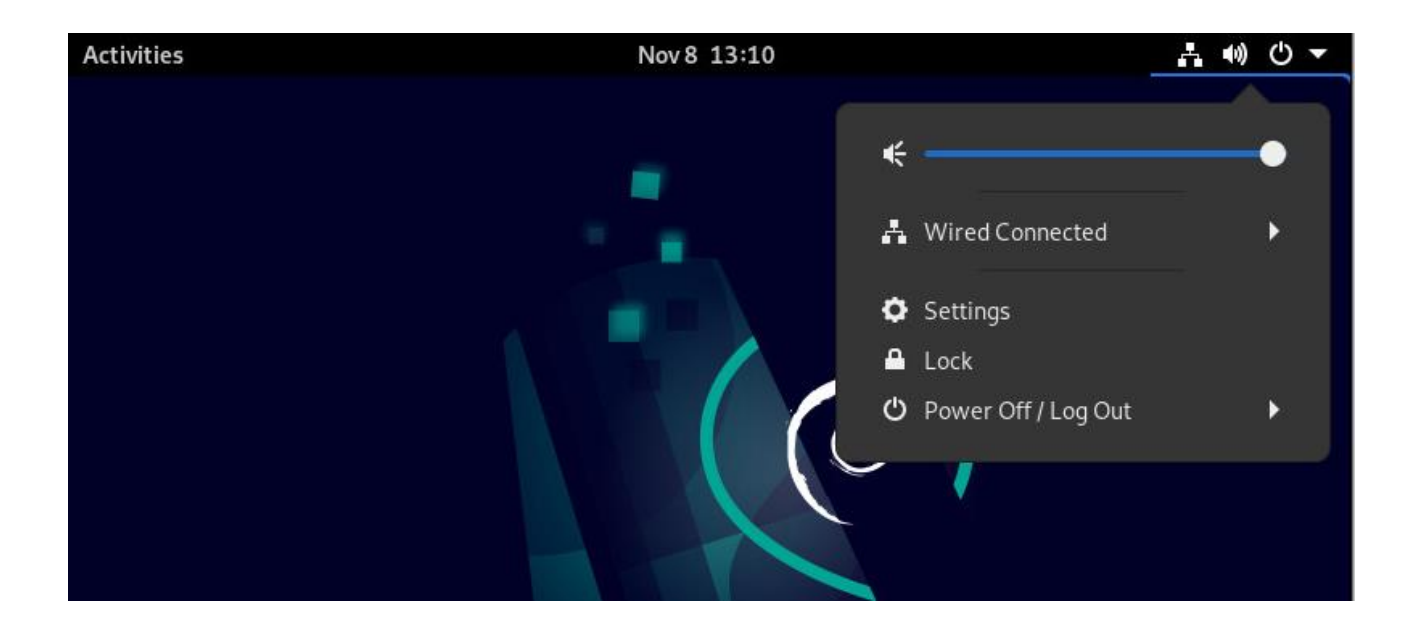

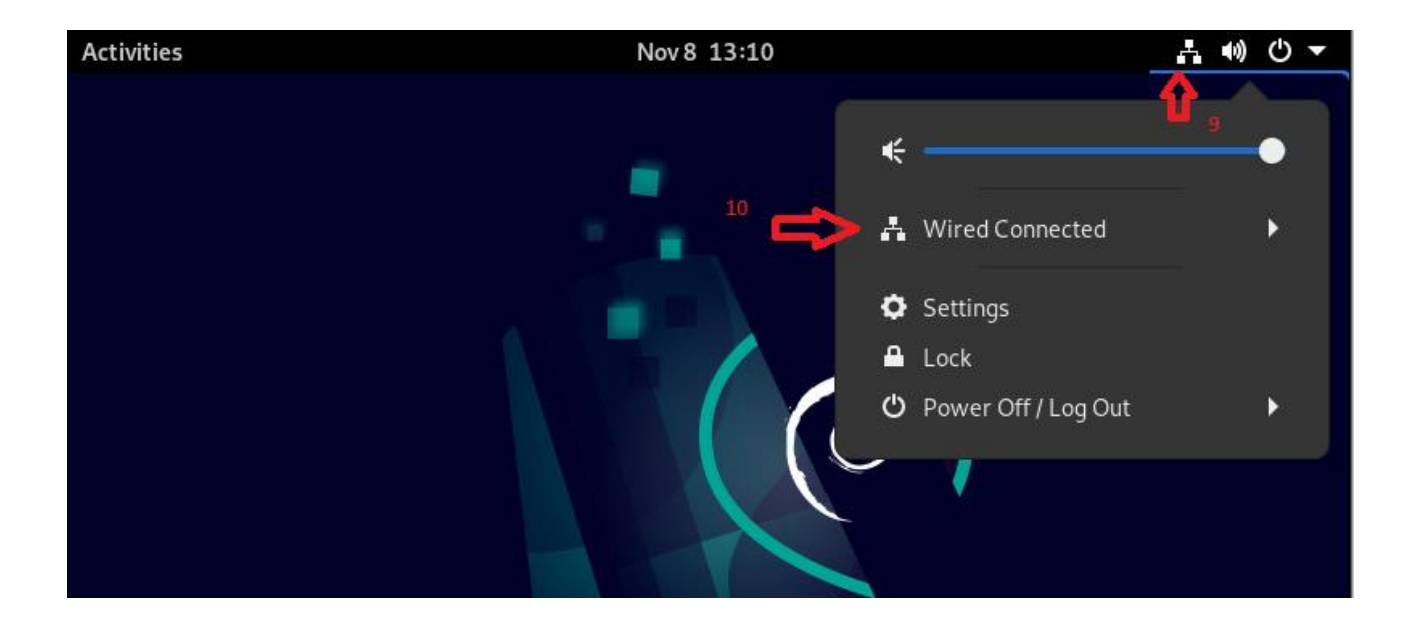

| Act | ivities   | 🗘 Settings 🔻 |   | Nov 8 13:12            | ☆ ● ① ▼  |
|-----|-----------|--------------|---|------------------------|----------|
| ٩   |           | Settings     | = | Network                | ×        |
| ġ?  | Network   | ¢.           |   | Wirod                  | ,<br>    |
| *   | Bluetoot  | h            |   | Wired                  | <u>v</u> |
| 2   | Backgro   | und          |   | Connected - 10000 Mb/s |          |
| Ą   | Notificat | tions        |   | VPN                    | +        |
| Q   | Search    |              |   | Not set up             |          |
| 88  | Applicat  | ions         | > |                        |          |
| ٤   | Privacy   |              | > | Network Proxy          | Off 🌣    |
| @   | Online A  | ccounts      |   |                        |          |

## Перейти в пункт ipv4

| Cancel  |                              |                                       |                               | Wired                                                      | Apply                |
|---------|------------------------------|---------------------------------------|-------------------------------|------------------------------------------------------------|----------------------|
| Details | Identity                     | IPv4                                  | IPv6                          | Security                                                   |                      |
|         | Link speed                   | 10000 Mb                              | /5                            |                                                            |                      |
| IPv     | 4 Address                    | 10.10.3.61                            |                               |                                                            |                      |
| IPv     | 6 Address                    | fe80::250                             | :56ff:fe8d                    | ::6215                                                     |                      |
| Hardwar | e Address                    | 00:50:56:                             | 8C:62:15                      |                                                            |                      |
| Def     | ault Route                   | 10.10.3.1                             |                               |                                                            |                      |
|         | DNS                          | 195.19.88                             | .3                            |                                                            |                      |
| 🛃 Conn  | ect automa                   | tically                               |                               |                                                            |                      |
| 🗹 Make  | e available t                | o other use                           | rs                            |                                                            |                      |
| C Mete  | red connec<br>are updates ar | <b>tion: has da</b><br>nd other large | <b>ta limits</b><br>downloads | or can incur charges<br>will not be started automatically. |                      |
|         |                              |                                       |                               | Remov                                                      | e Connection Profile |
|         |                              |                                       |                               |                                                            |                      |

В указанных местах вводим параметры вашей сети, это можно узнать у вашего системного администратора, пример на скриншоте ниже

| Cancel                   | Wired                            |                   | Apply |
|--------------------------|----------------------------------|-------------------|-------|
| Details Identity         | IPv4 IPv6 Security               |                   |       |
| IPv4 Method              | O Automatic (DHCP)               | C Link-Local Only |       |
|                          | Manual Shared to other computers | O Disable         |       |
| Addresses<br>Address     | J J                              | Greway            |       |
| 10.10.3.61               | 255.255.255.0                    | 10.10.3.1         | 0     |
|                          |                                  |                   | 0     |
| DNS<br>195.19.88.3       | 仑                                | Automatic         |       |
| Separate IP addresses wi | th commas                        |                   |       |
|                          |                                  |                   |       |

## 3.3 Проверка работы программного обеспечения ДЭЯ

Для дальнейших действий можно пользоваться как программой putty (https://www.putty.org/) так и прямо из консоли виртуальной машины, рассмотрим прямо из консоли виртуальной машины, за исключением запуска командной строки действия и в putty и в консоли идентичные.

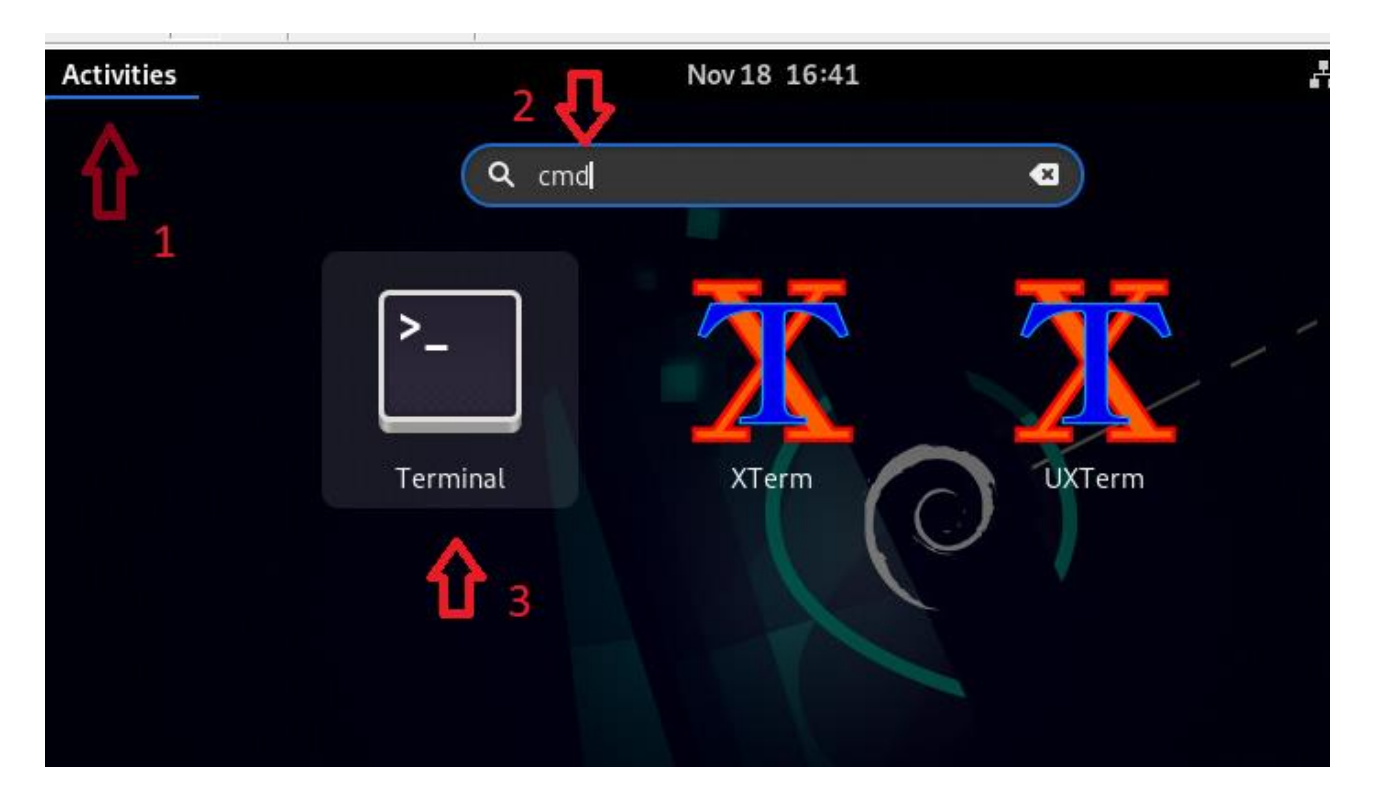

Проверка корректности работы модуля онлайн мониторинга:

sudo /opt/xena/bin/xena\_check

Проверка корректности работы Postgres:

sudo service postgresql status

Пример сообщения о корректной работе:

postgresql.service - PostgreSQL RDBMS Loaded: loaded (/lib/systemd/system/postgresql.service; enabled; vendor preset: enabled) Active: active (exited) since Fri 2024-11-08 08:38:25 MSK; 4h 48min ago Process: 894 ExecStart=/bin/true (code=exited, status=0/SUCCESS) Main PID: 894 (code=exited, status=0/SUCCESS) CPU: 5ms

Следующее проверит запущен ли приемник сообщений

ps aux | grep halo

Пример сообщения о корректной работе:

root 1177 0.0 0.0 541288 7664 ? Ssl 08:39 0:01 /usr/bin/halo -d — config=/etc/halo/halo.conf

## 5. Доступ к тестовому экземпляру ПО

Для доступа к настроенному экземпляру ПО обратитесь mikhail.panfilov@deya.systems